#### Symantec Endpoint Protection v12.1 Screencaptures

System: Xevo TQ-S, Windows 7, software test lab, Waters Wilmslow, 1st August 2016

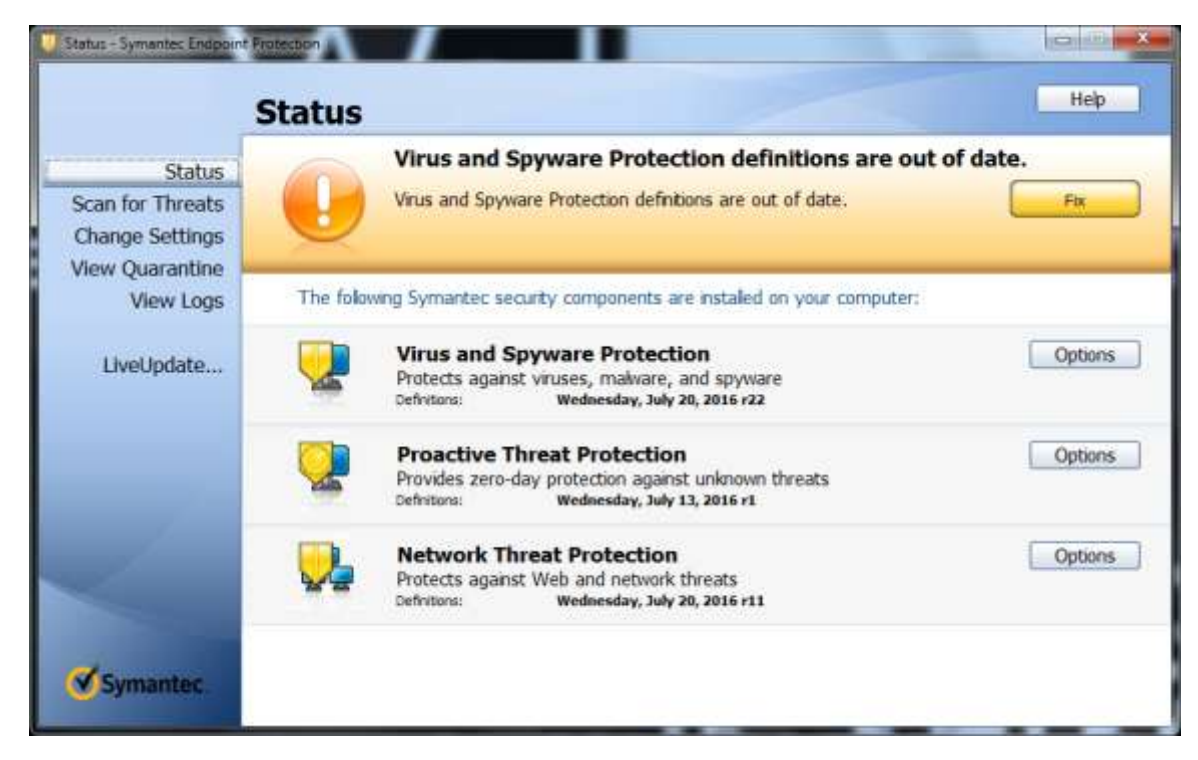

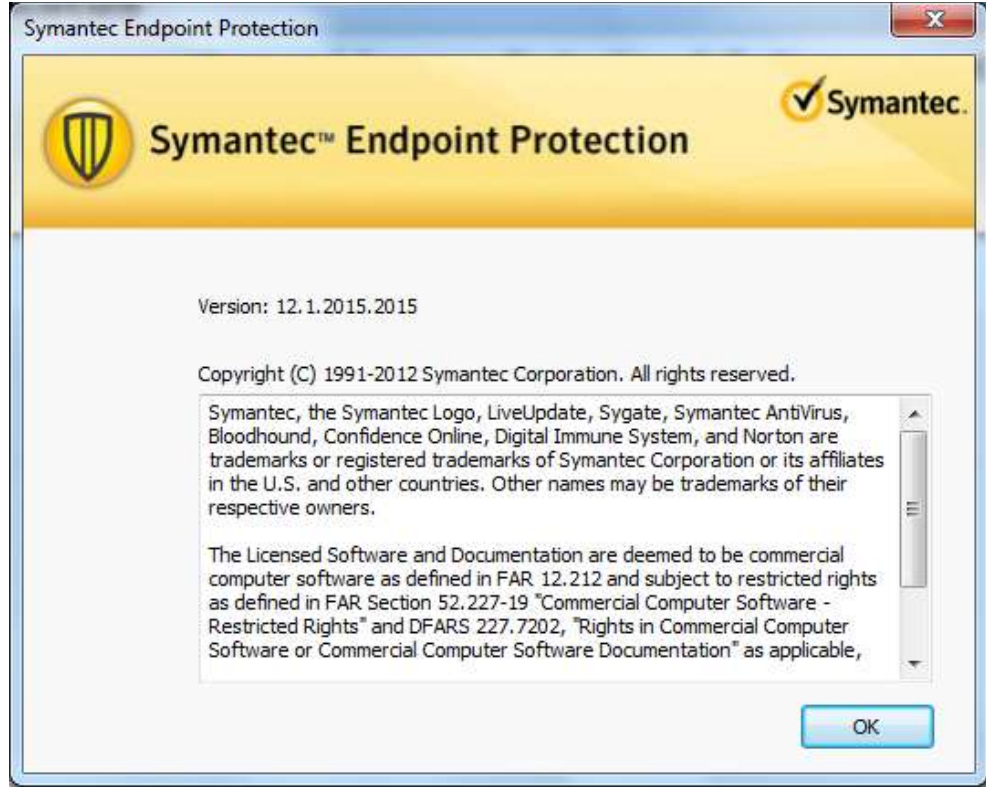

| Change Settings - Symant           | Change       | e Settings                                                                                                    | Нер                |
|------------------------------------|--------------|----------------------------------------------------------------------------------------------------|--------------------|
| Status                             | You can chan | ge the following settings:                                                                                     |                    |
| Change Settings<br>View Quarantine | 2            | Virus and Spyware Protection<br>Protects aganst viruses, malware, and spyware                                  | Configure Settings |
| LiveUpdate                         | 2            | Proactive Threat Protection<br>Provides zero-day protection against unknown threats                            | Configure Settings |
|                                    |              | Network Threat Protection<br>Protects against Web and network threats                                          | Configure Settings |
|                                    | 2            | Exceptions<br>Exceptions provide the capability to exclude files, folders, and<br>processes from being scanned | Configure Settings |
| Symantec                           | <b>Q</b>     | Client Management<br>Provides functionality to manage this client                                              | Configure Settings |

| Status           | Activ                  | e Scan                            |             | Full Scan            |                        |
|------------------|------------------------|-----------------------------------|-------------|----------------------|------------------------|
| Scan for Threats | Scan o<br>Infecta      | riy the most commonly<br>d areas. | Y           | can run in the       | badiground.            |
| /lew Quarantine  | Duration: I-2 m        | inutes                            |             | Duration: 30-120 min | utes                   |
| View Logs        |                        |                                   | _           |                      |                        |
|                  | Scan Name              | Enabled                           | Туре        | When to Scan         | Last Scan              |
|                  | Monthly Scheduled Scan | Yes                               | Full Scan   | Monthly              | July 01, 2016 10:37 AM |
|                  | Weekly Scheduled Scan  | Yes                               | Active Scan | Weekly               | July 29, 2016 1:01 PM  |
|                  |                        |                                   |             |                      |                        |

# 1. Virus and Spyware Protection settings

| O                    | utlook Auto-                                                              | Protect                                                                      | Not                     | tes Auto-Protect       | Early         | Launch An                        | nti-Malware |
|----------------------|---------------------------------------------------------------------------|------------------------------------------------------------------------------|-------------------------|------------------------|---------------|----------------------------------|-------------|
| Glob                 | oal Settings                                                              | Auto-Pro                                                                     | tect                    | Download Insight       | Interr        | net Email A                      | uto-Protec  |
| Sc                   | an Options                                                                |                                                                              |                         |                        |               |                                  |             |
| Tł                   | nese <mark>config</mark> u                                                | rations are                                                                  | share                   | ed between manual s    | scans ar      | nd Auto-Pro                      | otect.      |
| ₽                    | 🕖 Enable I                                                                | nsight for:                                                                  |                         | Symantec Truste        | ed            |                                  | ÷           |
|                      | What is                                                                   | Insight?                                                                     |                         | 1                      |               |                                  |             |
| <b>A</b>             | Enable E                                                                  | loodhound<br>BloodHour                                                       | l ™ he<br><u>nd?</u>    | uristic virus detectio | n Auto        | omatic                           | *           |
|                      | Exceptions:                                                               | 8                                                                            |                         |                        |               | View Lis                         | t           |
| Se                   | elect the time                                                            | e <mark>period to</mark><br>older than                                       | retain                  | virus and spyware      | protecti<br>4 | on logs.<br>days                 | *           |
| Se<br>In<br>Sp       | elect the time<br>Delete logs<br>Iternet Brow                             | e period to<br>older than<br>ser Protect<br>dress to u                       | retain<br>tion<br>se as | virus and spyware      | protecti<br>4 | on logs.<br>days<br>rity risk ch | anges       |
| Se<br>In<br>Sp<br>vo | Delete logs<br>ternet Brow<br>becify the ac<br>bur home par<br>http://por | e period to<br>older than<br>ser Protec<br>Idress to u<br>ge.<br>tal.waters. | retain<br>tion<br>se as | virus and spyware      | 4 🗼           | on logs.<br>days<br>rity risk ch | anges       |

Click View List: no exceptions defined

| Outlook Auto-   | Protect             | Not      | tes Auto-Protect | Early Launch Anti-Malware  |
|-----------------|---------------------|----------|------------------|----------------------------|
| Global Settings | Auto-Pr             | otect    | Download Insight | Internet Email Auto-Protec |
| 🔒 📝 Enable I    | =ile Svsten         | n Auto   | -Protect         | Artiene                    |
| File Types      |                     |          |                  | Actions                    |
| 🔒 🍥 All type    | S                   |          |                  | Notifications              |
| 🕐 Selecter      | d:                  | E        | Extensions       | Advanced                   |
|                 | mine file t<br>ents | ypes b   | y examining file |                            |
| Options         |                     |          |                  |                            |
| Scan fo         | r security          | risks    |                  |                            |
| Scan file       | es on remo          | ote con  | nputers          |                            |
| 17 Only         | where files         | 212.2272 | concerning of    |                            |
| 1 7 1 9 1 1 2   | when the            | s are e  | xecuted          |                            |
| (E) Carry       | when hie            | s are e  | xecuted          |                            |
|                 | when me             | s are e  | xecuteo          |                            |
|                 | when hie            | saree    | xecuted          |                            |
|                 | when the            | s are e  | xecuteo          |                            |
|                 | wrierr mes          | s are e  | xecuteo          |                            |
|                 | Wrier rines         | s are e  | xecuteo          |                            |
|                 | Writer r thes       | s are e  | xecuteo          |                            |
|                 | Writer r thes       | s are e  | xecuteo          |                            |
|                 | Writer r thes       | s are e  | xecuteo          |                            |
|                 | Writer r thes       | s are e  | xecuteo          |                            |
|                 | Writer r thes       | s are e  | xecuteo          |                            |
|                 | Writer r thes       | s are e  | xecuteo          |                            |
|                 | Writer r thes       | s are e  | xecuteo          |                            |
|                 | Writeri i tiles     | s are e  | xecuteo          |                            |

click Notifications:

| I Display a notification message when a risk is detected: |   |
|-----------------------------------------------------------|---|
| Scan type: [LoggedBy] Scan                                |   |
| Event: [Event]                                            | - |
| Security risk detected: [SecurityRiskName]                | - |
| File: [PathAndFileName]                                   |   |
| Location: [Location]                                      |   |
| Display the Auto-Protect results dialog                   |   |
| mediation options                                         |   |
| Terminate processes automatically                         |   |
| Stop services automatically                               |   |

## Click Actions:

| Virus<br>Security Risks                                                                                                    | Specify first and second ac<br>What are the different typ | tions for detections of this to<br>the set of risks? | type of risk. |
|----------------------------------------------------------------------------------------------------|-----------------------------------------------------------|------------------------------------------------------|---------------|
| - Dialer                                                                                                    | First action:                                             | Delete risk                                          | -             |
| Hack Tool<br>Joke Program<br>Misleading Application<br>Parental Control<br>Remote Access<br>Security Assessment Tool<br>Security Risk<br>Spyware | If first action fails:                                    | Quarantine risk                                      | Ŧ             |
| Remote Access<br>Security Assessment Tool<br>Security Risk<br>Spyware                                                                            |                                                           |                                                      |               |

#### click Advanced:

| Changes requiring Auto-Protect reload                       |                                       |
|-------------------------------------------------------------|---------------------------------------|
| Wait until the computer is restarted                        |                                       |
| Stop and reload Auto-Protect                                |                                       |
| Scan files when                                             |                                       |
| Scan when a file is accessed or modified                    |                                       |
| Scan when a file is modified                                |                                       |
| 💟 Scan when a file is backed up                             |                                       |
| 👿 Do not scan files when trusted processes access the files | E.                                    |
| Other options                                               |                                       |
| Always delete newly created infected files                  |                                       |
| Always delete newly created security risks                  |                                       |
| File cache                                                  | Risk Tracer                           |
| Enable the file cache                                       | Enable Risk Tracer                    |
|                                                             | People the source computer IP address |
| Rescan the cache when new definitions load                  |                                       |
| Automatic enablement                                        | Poll for network sessions every:      |
| When Auto-Protect is disabled, enable after:                | 10000 milliseconds                    |
| Backup options                                              |                                       |
| ■ ☑ Back up files before attempting to repair them          |                                       |
| Additional advanced options Floppies Netwo                  | ork                                   |
|                                                             | OK Cancel Help                        |

| Outlook Auto-Protect N                              |                               |                  | es Auto-Protect Ea                                                                         |                                                   | rly Launch Anti-Malwar                                                                   |  |
|-----------------------------------------------------|-------------------------------|------------------|--------------------------------------------------------------------------------------------|---------------------------------------------------|------------------------------------------------------------------------------------------|--|
| Global Settings                                     | Auto-Pro                      | tect             | Download Insight                                                                           | Inter                                             | net Email Auto-Prote                                                                     |  |
| Enable Dow                                          | nload Insig<br>on file rep    | ght to<br>utatio | detect potential                                                                           | (                                                 | Actions                                                                                  |  |
| What is                                             | File Repu                     | tation           | 2                                                                                          | ſ                                                 | Notifications                                                                            |  |
| Specify downlo                                      | ad sensiti                    | uitu le          | wel                                                                                        | - N                                               |                                                                                          |  |
| Select levels                                       | au sensiu                     | VILY IC          | .vei                                                                                       |                                                   |                                                                                          |  |
|                                                     | /laximum)                     |                  | Level 5 (Typi                                                                              | ical)                                             |                                                                                          |  |
| - 7<br>- 6(+<br>- 5(1<br>- 4<br>- 3<br>- 2<br>- 1(+ | High)<br>Fypical)<br>Ainimum) |                  | Allows only file:<br>unknown reput<br>considered mal<br>considered unp<br>false positive d | s that<br>ation.<br>icious,<br>proven<br>letectio | have a good or<br>Some files are<br>and some files are<br>. The number of<br>ons is low. |  |
| Also detect files                                   | s as malicio                  | ous ba           | ased on their <mark>u</mark> se in th                                                      | ne Sym                                            | nantec Community<br>or fewer users                                                       |  |
| Eiles kno                                           | wn by use                     | rs for           | ; 2                                                                                        |                                                   | or fewer days                                                                            |  |
| Intranet Setting                                    | gs<br>ally trust a            | any fil          | e downloaded from a                                                                        | in intra                                          | net website                                                                              |  |

click Actions:

| Specity file handling actio | ns for the following types of file | 25. |
|-----------------------------|------------------------------------|-----|
| Specify actions for ma      | licious files:                     |     |
| First action:               | Quarantine risk                    |     |
| If first action fails:      | Leave alone (log only)             | .7  |
| Unproven files 🝺            |                                    |     |
| Specify action for unp      | roven files:                       |     |
|                             | Prompt                             | 1.4 |

| Outlook Auto-Prot | ect No        | tes Auto-Protect | Early Launch Anti-Malware  |
|-------------------|---------------|------------------|----------------------------|
| Global Settings   | uto-Protect   | Download Insight | Internet Email Auto-Protec |
| 🔒 📝 Enable Inte   | rnet Email Ai | uto-Protect      | Actions                    |
| File Types        |               |                  | Notifications              |
| 🔒 🎯 All types     |               |                  | Advanced                   |
| O Selected:       | 1             | Extensions       |                            |
| Send email t      | o others:     |                  | Others                     |
|                   |               |                  |                            |
|                   |               |                  |                            |
|                   |               |                  |                            |
|                   |               |                  |                            |
|                   |               |                  |                            |

### click Actions;

| Security Risks                                                                                                    | Specify first and second as<br>What are the different ty | ctions for detections of this<br>pes of risks? | s type <mark>of risk.</mark> |
|----------------------------------------------------------------------------------------------------|----------------------------------------------------------|------------------------------------------------|------------------------------|
| Dialer                                                                                                    | First action:                                            | Clean risk                                     | *                            |
| Hack Tool<br>Joke Program<br>Misleading Application<br>Parental Control<br>Remote Access<br>Security Assessment Tool<br>Security Risk<br>Spyware<br>Trackware | If first action fails:                                   | Delete risk.                                   | *                            |

### click Notifications

| Event: [Event]                             |   |
|--------------------------------------------|---|
|                                            | [ |
| Security risk detected: [SecurityRiskName] |   |
| File: [PathAndFileName]                    |   |
| ocation: [Location]                        |   |
| Computer: [Computer]                       |   |
| Jser: [User]                               |   |
| Action taken: [ActionTaken]                |   |

#### click Advanced:

| 📝 Scan files inside compress                                                                                                    | ed files                                                              |
|----------------------------------------------------------------------------------------------------|-----------------------------------------------------------------------|
| Number of levels to expan<br>compressed files:                                                                                                    | d if there are compressed files within 3                              |
| Connection settings                                                                                                    |                                                                       |
| Incoming mail server (POP3):                                                                                                    | 110 Use Defaults                                                      |
| Outgoing mail server (SMTP)                                                                                                    | 25                                                                    |
| Allow encrypted POP3 cor                                                                                                    | nnections                                                             |
| Allow encrypted SMTP cor                                                                                                    | nnections                                                             |
| Note: Messages sent over er                                                                                                    | ncrypted connections cannot be scanned.                               |
|                                                                                                    |                                                                       |
| Mass Mailing Worm Heuristics                                                                                                    |                                                                       |
| Mass Mailing Worm Heuristics                                                                                                    | 5                                                                     |
| Mass Mailing Worm Heuristics<br>Mass Mailing Worm Heuristics<br>Outbound worm heuristic<br>First action:                                                                                      | s                                                                     |
| Mass Mailing Worm Heuristics<br>Mass Mailing Worm Heuristic<br>Outbound worm heuristic<br>First action:<br>If first action fails:                                                             | s<br>Quarantine threat * Delete threat *                              |
| Mass Mailing Worm Heuristics<br>Mass Mailing Worm Heuristic<br>First action:<br>If first action fails:<br>Progress notifications                                                              | s<br>Quarantine threat *<br>Delete threat *                           |
| Mass Mailing Worm Heuristics           Outbound worm heuristic           First action:           If first action fails:           Progress notifications           Display a progress indicat | s Quarantine threat Delete threat Tor when email is being sent        |
| Mass Mailing Worm Heuristics  Cutbound worm heuristics First action: If first action fails: Progress notifications Display a progress indicat Display a notification area                     | s Quarantine threat Delete threat Tor when email is being sent a icon |

| Global Settings Auto-Pro | btect Download Insight | Internet Email Auto-Protec |
|--------------------------|------------------------|----------------------------|
| Outlook Auto-Protect     | Notes Auto-Protect     | Early Launch Anti-Malware  |
| 🔒 📝 Enable Microsoft C   | Outlook Auto-Protect   | Actions                    |
| File Types               |                        | Notifications              |
| All types                |                        | Advanced                   |
| O Selected:              | Extensions             |                            |
| Send email to othe       | rs:                    | Others                     |
|                          |                        |                            |
|                          |                        |                            |
|                          |                        |                            |
|                          |                        |                            |
|                          |                        |                            |
|                          |                        |                            |
|                          |                        |                            |

click Actions:

| Virus<br>Security Risks                                                                                                    | Specify first and second as<br>What are the different ty | ctions for detections of this type of risk.<br><u>pes of risks</u> ? |
|----------------------------------------------------------------------------------------------------|----------------------------------------------------------|----------------------------------------------------------------------|
| Dialer                                                                                                    | First action:                                            | Delete risk 📼                                                        |
| Hack Tool<br>Joke Program<br>Misleading Application<br>Parental Control<br>Remote Access<br>Security Assessment Tool<br>Security Risk<br>Spyware<br>Trackware | If first action fails:                                   | Quarantine risk 🔹                                                    |

Click Notifications:

| Scan type: [Logg    | edBy] Scan               |   |
|---------------------|--------------------------|---|
| Event: [Event]      |                          |   |
| Security risk dete  | cted: [SecurityRiskName] |   |
| File: [PathAndFile  | eName]                   |   |
| Location: [Location | [nc                      | E |
| Computer: [Com      | puter]                   |   |
| User: [User]        |                          |   |
| Action taken: [Ar   | tionTakenl               |   |

#### click on Advanced:

| Compressed files options                 |                                               |
|------------------------------------------|-----------------------------------------------|
| Scan files inside com                    | pressed files                                 |
| Number of levels to<br>compressed files: | expand if there are compressed files within 3 |
|                                          |                                               |

| ciobal becalligs   Had | Protect Download Insight | Internet Email Auto-Prote |
|------------------------|--------------------------|---------------------------|
| Outlook Auto-Protec    | t Notes Auto-Protect     | Early Launch Anti-Malware |
| 🔒 📝 Enable Lotus I     | Notes Auto-Protect       | Actions                   |
| File Types             |                          | Notifications             |
| 🕯 🎯 All types          |                          | Advanced                  |
| O Selected:            | Extensions               |                           |
| Send email to          | others:                  | Others                    |
|                        |                          |                           |
|                        |                          |                           |
|                        |                          |                           |
|                        |                          |                           |
|                        |                          |                           |

### **Click on Actions**

| Virus<br>Security Risks                                                                                                    | Specify first and second a<br>What are the different ty | ctions for detections of this to<br>pes of risks? | /pe of risk. |
|----------------------------------------------------------------------------------------------------|---------------------------------------------------------|---------------------------------------------------|--------------|
| Dialer                                                                                                    | First action:                                           | Delete risk                                       | *            |
| - Hack Tool<br>Joke Program<br>Misleading Application<br>Parental Control<br>Remote Access<br>Security Assessment Tool<br>Security Risk<br>Spyware<br>Trackware | If first action fails:                                  | Quarantine risk                                   | *            |

### Click on Notifications;

| Scan type   | : [LoggedBy] Scan               |  |
|-------------|---------------------------------|--|
| Event: [Ev  | ent]                            |  |
| Security ri | sk detected: [SecurityRiskName] |  |
| File: [Path | AndFileName]                    |  |
| Location:   | Location]                       |  |
| Computer    | [Computer]                      |  |
| User: [Use  | r]                              |  |
| Action tak  | en: [ActionTaken]               |  |

## click on Advanced:

| Compressed files options                     |                      |                 |          |  |
|----------------------------------------------|----------------------|-----------------|----------|--|
| Scan files inside compre                     | ssed files           |                 |          |  |
| Number of levels to exp<br>compressed files: | and if there are com | pressed files v | vithin 3 |  |
|                                              |                      |                 |          |  |

| Global Settings Auto-P  | rotect Download Insight       | Internet Email Auto-Protect |
|-------------------------|-------------------------------|-----------------------------|
| Outlook Auto-Protect    | Notes Auto-Protect            | Early Launch Anti-Malware   |
| Enable Symantec Ea      | rly Launch Anti-Malware       |                             |
| When Symantec Endpo     | int Protection detects a pote | entially malicious driver   |
| C Log the detection     | as unknown so Windows all     | ows the driver to load      |
| () Use the default W    | /indows action for the detec  | tion                        |
|                         |                               |                             |
| This feature requires W | indows 8.                     |                             |
| This feature requires W | indows 8.                     |                             |
| This feature requires W | indows 8.                     |                             |
| This feature requires W | indows 8.                     |                             |
| This feature requires W | indows 8.                     |                             |
| This feature requires W | indows 8.                     |                             |
| This feature requires W | indows 8.                     |                             |

# 2. Proactive Threat Protection settings

| SONAR    | Suspicious Behavior Detection     | System Change Detec | tion                 |
|----------|-----------------------------------|---------------------|----------------------|
| <b>≙</b> | Enable SONAR                      |                     | What is SONAR?       |
| Action   | ns for threat detection           |                     |                      |
| Speci    | fy actions if SONAR finds a threa | it:                 |                      |
| 🔒 Hiç    | gh risk detection:                | Remove              | *                    |
| Lo       | w risk detection:                 | Log                 | •                    |
|          |                                   | Enable Aggressiv    | ve Mode              |
| W        | nen detection found:              | ▲ ☑ Show alert upon | detection            |
|          |                                   | Prompt before te    | erminating a process |
|          |                                   | Prompt before st    | topping a service    |
|          |                                   |                     |                      |
|          |                                   | ОК                  | Cancel Help          |

| SONAR  | Suspicious Behavior Detection     | System Change Detection |   |
|--------|-----------------------------------|-------------------------|---|
| Action | n for threats in applications     |                         |   |
| Speci  | fy actions if SONAR finds a threa | t in applications:      |   |
| Hig    | gh risk detection:                | Block                   | • |
| Lo     | w risk detection:                 | Ignore                  | • |
|        |                                   |                         |   |
|        |                                   |                         |   |
|        |                                   |                         |   |
|        |                                   |                         |   |
|        |                                   |                         |   |
|        |                                   |                         |   |

| ONAR   | Suspicious Behavior Detection | System Change Detection    | n           |
|--------|-------------------------------|----------------------------|-------------|
| Action | ns for system changes         |                            |             |
| Speci  | fy actions when SONAR detects | the following system chang | ges:        |
| DN     | IS change detected:           | Ignore                     | •           |
| Ho     | ost file change detected:     | Ignore                     | •           |
| Ex     | ceptions:                     | View List                  | ]           |
|        |                               |                            |             |
|        |                               |                            |             |
|        |                               |                            |             |
|        |                               |                            |             |
|        |                               |                            |             |
|        |                               | OK                         | Cancel Help |

# 3. Network Threat Protection settings

| rewall   | Intrusion Prevention        | Notifications                   | Logs                   |                |             |
|----------|-----------------------------|---------------------------------|------------------------|----------------|-------------|
| Ena      | able Firewall               |                                 |                        |                |             |
| Built-in | Rules                       |                                 |                        |                |             |
| 🗸 Ena    | able Smart DHCP             |                                 | 😨 Enable Smart         | DNS            |             |
| Ena      | able Smart WINS             |                                 |                        |                |             |
| Traffic  | Settings                    |                                 |                        |                |             |
| Ena      | able NetBIOS protect        | ion                             |                        |                |             |
| Allo     | ow token ring traffic       |                                 |                        |                |             |
| Ena      | able anti-MAC spoofin       | ig                              |                        |                |             |
| Ena      | able network applicat       | ion monitoring                  |                        |                |             |
| Blo      | ock all traffic until the f | îrewall <mark>s</mark> tarts an | d after the firewall s | tops           |             |
| V        | Allow initial DHCP a        | nd NetBIOS tra                  | fic                    |                |             |
| Ena      | able denial of service      | detection                       |                        |                |             |
| Ena      | able port scan detecti      | ion                             |                        |                |             |
| Unmate   | tched IP Traffic Settin     | gs                              |                        |                |             |
| Allo     | ow IP traffic               |                                 |                        |                |             |
| 🔿 Allo   | ow only application tra     | ffic                            |                        |                |             |
|          | Prompt before allowi        | ing application t               | raffic                 |                |             |
| Active   | Response Settings           |                                 |                        |                |             |
| Nur      | mber of seconds to a        | utomatically blo                | ck an attacker's IP    | address:       | 60          |
| Stealth  | n Settings                  |                                 |                        |                |             |
| Caution  | n: There can be com         | patibility issues               | when using these s     | tealth setting | s. Only use |
| these f  | features after you hav      | e confirmed co                  | mpatibility.           | h mada Wab     | -           |
|          | able TCF resequencin        | ig<br>                          |                        | T mode web     | browsing    |
| Ena      | able US tingerprint ma      | asquerading                     |                        |                |             |
|          |                             |                                 |                        |                |             |
|          |                             |                                 | ОК                     | Cancel         | Help        |
|          |                             |                                 |                        |                |             |
| ork Th   | hreat Protection Se         | ttinas                          |                        |                |             |
|          |                             |                                 |                        |                | 24<br>      |
| ewall    | Intrusion Prevention        | Notifications                   | Logs                   |                |             |
|          |                             |                                 |                        |                |             |

| Firewall | Intrusion Prevention    | Notifications      | Logs |
|----------|-------------------------|--------------------|------|
| 1        | Display Intrusion Preve | ention notificatio | ons  |
|          | Use sound when r        | otifvina users     |      |

| irewall | Intrusion Prevention Notifications | Logs |         |           |
|---------|------------------------------------|------|---------|-----------|
| Secur   | ity Log File                       |      |         |           |
| Maxim   | ium log file size:                 | 512  | KB      | Clear Log |
| Save    | each log entry for:                | 14   | days    | A         |
| Syster  | n Log File                         |      |         |           |
| Maxim   | ium log file size:                 | 512  | KB      | Clear Log |
| Save    | each log entry for:                | 14   | days    |           |
|         |                                    |      |         |           |
| Traffic | : Log File                         |      |         | 52        |
| Maxim   | ium log file size:                 | 512  | KB      | Clear Log |
| Save    | each log entry for:                | 14   | days    |           |
|         |                                    |      |         |           |
| Contro  | ol Log File                        |      | <u></u> |           |
| Maxim   | ium log file size:                 | 1024 | KB      | Clear Log |
| Save    | each log entry for:                | 14   | days    |           |
| _ Enat  | ole Packet Log                     |      |         |           |
| Packe   | et Log File                        |      | -       |           |
| Maxim   | ium log file size:                 | 1024 | KB      | Clear Log |
| Cause   | each log entry for:                | 14   | days    |           |

# 4. Exceptions

### 5. Client Manangement Settings

| General | Tamper Protection     | LiveUpdate      | Submissions |  |
|---------|-----------------------|-----------------|-------------|--|
| Displa  | y Options             |                 |             |  |
| V Sho   | w Symantec security   | icon in notific | ation area  |  |
| Proxy   | Options               |                 |             |  |
|         | Configure Proxy Op    | tions           |             |  |
| Reboo   | ot Options            |                 |             |  |
|         | Configure Reboot Op   | tions           |             |  |
| Locati  | ion Options           |                 |             |  |
| Curren  | t location:           |                 | Default 🔹   |  |
| User I  | information           |                 |             |  |
|         | Update User Informa   | ation           |             |  |
| Applic  | ation and Device      | Control         |             |  |
| E       | nable Application and | Device Cont     | ol          |  |
|         |                       |                 |             |  |
|         |                       |                 |             |  |
|         |                       |                 |             |  |
|         |                       |                 |             |  |
|         |                       |                 |             |  |

Proxy Options:

| Proxy Configuration                                                                                                    |                                                                     |
|----------------------------------------------------------------------------------------------------|---------------------------------------------------------------------|
| Select the proxy ser                                                                                                    | rver option to use for all external communication except LiveUpdate |
| 🔘 I do not use a p                                                                                                    | roxy server                                                         |
| I want to use the second second se | e proxy server specified by my client browser(default)              |
| 🔘 I want to use cu                                                                                                    | ustom proxy settings                                                |
| Host proxy:                                                                                                    |                                                                     |
| Port:                                                                                                    |                                                                     |
| Authenticati                                                                                                    | on required                                                         |
| User name:                                                                                                    |                                                                     |
| Password:                                                                                                    |                                                                     |

# Reboot Options:

| Restart Computer                                                                                      |                                                                                                    |
|----------------------------------------------------------------------------------------------------|----------------------------------------------------------------------------------------------------|
| Immediately                                                                                           |                                                                                                    |
| At this time:                                                                                         | Today         ▼         6:00:00 AM         ▲                                                                                                    |
| 🔽 Randomize sta                                                                                       | art time Randomization Hours: 3                                                                                                    |
| Restart Type                                                                                          |                                                                                                    |
| 💮 Do not restart (n                                                                                   | ot recommended)                                                                                                    |
| No prompt                                                                                             |                                                                                                    |
| Prompt with a co                                                                                      | untdown of: 5 👘 minutes                                                                                                    |
| Promot and allow                                                                                      | u spooze up to: Scheduled Time                                                                                                    |
| C Tranpe and allen                                                                                    |                                                                                                    |
| Restart Message                                                                                       |                                                                                                    |
| A security risk reme<br>computer to restart                                                           | diation or a new content download requires this<br>t.                                                                                                    |
| Other Options                                                                                         |                                                                                                    |
| I Lined contract                                                                                      |                                                                                                    |
| Maru restart                                                                                          | polications will not be able to prevent this restart.                                                                                                    |
| Third party a<br>Unsaved use                                                                          | r data could be lost.                                                                                                    |
| Third party a<br>Unsaved use                                                                          | ely if the user is not logged in                                                                                                    |
| Third party a<br>Unsaved use<br>Restart immediat<br>If the user is<br>option forces<br>restart action | r data could be lost.<br>ely if the user is not logged in<br>not logged in when the restart request is sent, this<br>an immediate restart and overrides other pending<br>is. |

| General                        | Tamper Protection                              | LiveUpdate            | Submissions                                                                       |                   |
|--------------------------------|------------------------------------------------|-----------------------|-----------------------------------------------------------------------------------|-------------------|
| Prot                           | ect Symantec securi                            | ty software fr        | om being tampered with or s                                                       | hut down          |
|                                |                                                |                       |                                                                                   |                   |
| A 147223                       | a ball of an analysis to                       | and the second to the | <ul> <li>Loop and a soluble and the state of the solution of solution.</li> </ul> |                   |
| Action I<br>softwar            | o take if an applicati<br>e:                   | ion attempts t        | o tamper with or shut down S                                                      | Symantec security |
| Action I<br>softwar<br>Block a | o take if an applicati<br>e:<br>ind do not log | ion attempts b        | tamper with or shut down s                                                        | Symantec security |

| neral | Tamper Protection                       | LiveUpdate      | Submissions                    |                              |
|-------|-----------------------------------------|-----------------|--------------------------------|------------------------------|
| Set   | the schedule for aut                    | omatic update   | s via LiveUpdate.              |                              |
|       | 😨 Enable automati                       | c updates       |                                |                              |
| Fr    | equency and Time                        |                 |                                |                              |
|       | Every -                                 |                 | 4 🗑 hours                      |                              |
|       | Carlos Ma                               |                 |                                |                              |
| Re    | etry Window                             |                 |                                |                              |
| 3     | 🛚 Keep trying for (in l                 | nours):         |                                | 2                            |
| Ra    | andomization Options                    |                 |                                |                              |
| R     | andomizes the start t                   | ime for daily o | or weekly updates only.        |                              |
| E     | Randomize the star                      | t time to be +  | or - (in hours):               | 2                            |
| Id    | le Detection                            |                 |                                |                              |
|       | Delay scheduled Liv<br>unconditionally. | eUpdates un     | il the system is idle. Overdue | sessions will eventually run |
| Pri   | oxy Options                             |                 |                                |                              |
|       | Configure Proxy                         | Options         |                                |                              |
| 10    |                                         |                 |                                |                              |
|       |                                         |                 |                                |                              |
|       |                                         |                 |                                |                              |

click Configure Proxy Options:

| HTTP or HTTPS FTP                              |                                              |
|------------------------------------------------|----------------------------------------------|
| HTTP or HTTPS Proxy Configur                   | ration                                       |
| Select the type of configurat                  | tion for communications                      |
| 💮 I do not use a proxy ser                     | ver for HTTP or HTTPS                        |
| I want to use my Window                        | ws Internet Ontions proxy settings (default) |
| <ul> <li>Twent to evolve any winder</li> </ul> |                                              |
| Uset provide                                   | THP or HTTPS setangs                         |
| HUSE PROXY,                                    |                                              |
| HTTP Port:                                     | HTTPS Port:                                  |
| Authentication requ                            | uired                                        |
| Authentication Type                            | e                                            |
| Basic Authentica                               | ation                                        |
| User name:                                     |                                              |
| Password:                                      |                                              |
| 🔘 NT LAN Manage                                | r Authentication                             |
| User name:                                     |                                              |
| Password:                                      |                                              |
| Domain name:                                   |                                              |
|                                                |                                              |

| HTTP or HTTPS FTP       |                                                 |
|-------------------------|-------------------------------------------------|
| FTP Proxy configuration |                                                 |
| Select the type of con  | figuration for communications                   |
| 🗇 I do not use a prox   | cy server for FTP                               |
| I want to use my V      | Vindows Internet Options FTP settings (default) |
| I want to customize     |                                                 |
| I want to customize     | enty rife seconds                               |
| FTP host proxy:         |                                                 |
| Porti                   |                                                 |
|                         | ीं                                              |
|                         |                                                 |
|                         |                                                 |
|                         |                                                 |
|                         |                                                 |
|                         |                                                 |
|                         |                                                 |
|                         |                                                 |
|                         |                                                 |
|                         |                                                 |
|                         |                                                 |
|                         |                                                 |

| General | Tamper Protection LiveUpdate Submissions                                                                                                    |                                                                                      |
|---------|----------------------------------------------------------------------------------------------------|--------------------------------------------------------------------------------------|
| Subn    | nissions help Symantec address threats in the fight aga                                                                                                    | inst digital cybercrime.                                                             |
| V Le    | t this computer automatically forward selected anonym                                                                                                    | ous security information to Symantec                                                 |
| S       | Select additional types of information to submit:                                                                                                    |                                                                                      |
| π       |                                                                                                    |                                                                                      |
| 1       |                                                                                                    |                                                                                      |
| 1       | Antivirus advanced heuristic detections                                                                                                    |                                                                                      |
| 1       | SONAR detections                                                                                                    |                                                                                      |
|         | SONAR heuristic                                                                                                    |                                                                                      |
|         | If you disable any submission types, you preven<br>providing the best protection for your dient com                                                           | t Symantec Endpoint Protection from<br>puters.                                       |
| A       | llow Insight lookups for threat detection (recommended                                                                                                    | 0                                                                                    |
|         | If you disable this option, you prevent Download In:<br>computers. You also limit the protection that is provi<br>The rate of false positives might increase. | sight from detecting threats on your dient ded by virus and spyware scans and SONAR. |
|         |                                                                                                    |                                                                                      |
|         |                                                                                                    |                                                                                      |